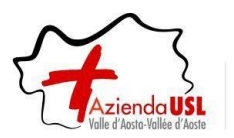

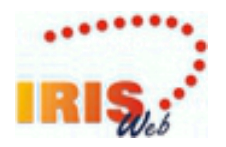

# IrisWEB MANUALE UTENTE

# RILEVAZIONE PRESENZE-ASSENZE DEL PERSONALE

# MANUALE UTENTI WEB – AUTORIZZATORI LBP INTERINALI

# INDICE

| INDICE                                                   | . 1 |
|----------------------------------------------------------|-----|
| 1 Accesso al sistema IrisWeb                             | . 3 |
| 2 Pagina iniziale (Home)                                 | . 2 |
| 3 Stampa cartellino                                      | . 7 |
| 4 Generatore di stampe                                   | . 🤅 |
| 5 Introduzione alle richieste da autorizzare             | 10  |
| 6 Autorizzazione giustificativi                          | 11  |
| 7 Prospetto assenze                                      | 12  |
| 8 Autorizzazione modifica timbrature e omesse timbrature | 14  |
| 9 Autorizzazione Richiesta cambio orario                 | 15  |
| 10 Autorizzazione Richieste giornaliere                  | 16  |
| 11 Cambio profilo                                        | 18  |
| 12 Gestione Deleghe                                      | 19  |

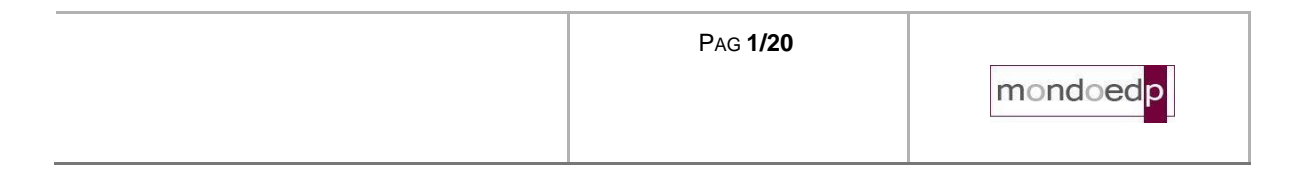

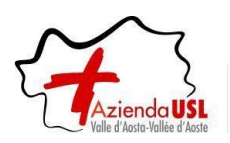

SCOPO DEL DOCUMENTO

La finalità del presente documento è fornire all'utente una guida per l'uso del sistema IrisWEB.

Si segnala che nell'illustrazione della guida, per riservatezza, i dati anagrafici (nome, cognome, matricola, badge, ecc..) sono stati opportunamente mascherati e troncati per evitare qualsiasi associazione con nominativi reali.

Prima di procedere all'illustrazione di dettaglio definiamo un glossario al fine di esplicitare i termini che verranno quindi utilizzati nel corso della descrizione.

Sistema: denominato IrisWEB è il portale web al quale si accede attraverso l'indirizzo Internet aziendale.

**Utente:** il dipendente che accede al sistema per espletare le funzioni relative alla gestione delle presenze della propria posizione lavorativa.

**Utente Responsabile (o Autorizzatore):** è il responsabile di uno o più gruppi di dipendenti che ha l'autorità di autorizzare le richieste relative alla giustificazione delle assenze e delle omesse timbrature. Accede al sistema per operare sulle funzionalità a lui riservate relative al gruppo di dipendenti di sua "competenza".

Videata (schermata): termine indicato per illustrare e descrivere le sezioni presenti nel sistema.

MANUALE OPERATIVO

Seguendo una logica di navigazione funzionale di seguito verranno descritte le singole sezioni e spiegati i relativi comandi e/o campi.

| PAG <b>2/20</b> |          |
|-----------------|----------|
|                 | mondoedp |

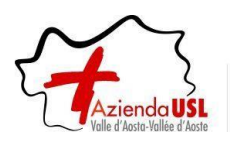

#### 1 Accesso al sistema IrisWeb

L'accesso al sistema è lo stesso utilizzato per la visualizzazione di cedolino mensile o CU quindi si consiglia di utilizzare la stessa modalità.

Diversamente, dalla propria postazione di lavoro o comunque da qualsiasi postazione con accesso ad Internet si dovrà digitare nel browser utilizzato, il seguente indirizzo Internet:

https://auslvda-portale.mondoedp.com/IrisWEB\_AUSLVDA/W000PIrisWEB\_IIS.dll

Si consiglia di salvare il collegamento nei Preferiti per evitare di dover riscrivere l'indirizzo ad ogni accesso.

Comparirà quindi la prima schermata per entrare nel sistema.

| IrisWEB 10.9(5) | (W001) Login                                | domenica 15/01/2023 | mondoed |  |  |
|-----------------|---------------------------------------------|---------------------|---------|--|--|
| 1997            |                                             | ſ                   | ) 7 🥹   |  |  |
|                 | Utente Password Accedi<br>Recupera password |                     |         |  |  |

I campi disponibili sono:

- Utente: inserire il proprio identificativo stabilito dalle politiche di autenticazione aziendale, che nello specifico prevedono l'utilizzo del proprio <u>Codice Fiscale</u>.
- Password: al primo accesso inserire la password concordata, diversamente è la stessa che si usa per la consultazione dei cedolini. Si ricorda che la password dovrà avere i requisiti di "robustezza" previsti dall'azienda e sarà soggetta a scadenza in ottemperanza con quanto previsto dalla normativa vigente in materia di sicurezza.

Una volta inserite confermare con il tasto

| A | cce | di |
|---|-----|----|
|   |     |    |

| PAG <b>3/20</b> |          |
|-----------------|----------|
|                 | mondoedp |

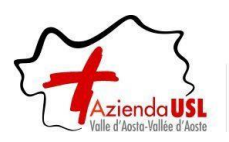

## 2 Pagina iniziale (Home)

Dopo aver inserito le proprie credenziali e aver selezionato il profilo corretto per poter svolgere le operazioni come Responsabile o Autorizzatore (vedi capitolo **Cambio profilo**), la pagina verrà presentata nel seguente modo:

| IRIS.          | B 10.9(5) |             |        | Azi<br>(W | enda Us<br>002) El | SL Va<br>enco | lle d'Aosta<br>anagrafe |         | AOSTA ASL PI<br>AUTORIZZATO<br>mercoledì 18/01 | RO_AUT<br>RE_LBP_INT | RIAIN      | s o F |
|----------------|-----------|-------------|--------|-----------|--------------------|---------------|-------------------------|---------|------------------------------------------------|----------------------|------------|-------|
| 0 8            | Pu        | NTO INFORM  | ATIVO  | GESTIONE  |                    | ZZA           | ?                       |         | (                                              | )                    | •          | ٢     |
| 🥴 🖏            | \$        | g           | ø      | đ I       | ,                  | ±             |                         |         |                                                |                      |            |       |
| Ricerca anagra | fe Elen   | co anagrafe |        |           |                    |               |                         |         |                                                |                      |            |       |
|                |           |             |        |           | Data di l          | avoro         | 18/01/2023              | Applica | Visualiz                                       | za dipende           | nti cess   | sati  |
| Pag. 1 di 1    |           |             |        | E         |                    | ERSON         | ALE                     |         |                                                | Rec                  | cord 3 - 3 | di 3  |
| Cognor         | ne        | Nome        | м      | atricola  |                    |               | Area contrattuale       | •       | Ruolo                                          | Cate                 | egoria     |       |
| PROVA PC2      |           |             | PRO_PC | 2         |                    |               |                         |         |                                                |                      |            |       |
| PROVA PC4      |           |             | PRO_PC | 24        |                    |               |                         |         |                                                |                      |            |       |
| PROVA PC7      |           |             | PRO_PC | 27        |                    |               |                         |         |                                                |                      |            |       |

Nell'esempio indicato, è visualizzata la pagina iniziale corrispondente all'utente con profilo "AUTORIZZATORE\_LBP\_INTERINALI" che comporta la visualizzazione dell'elenco del personale che dipende dalla sua autorizzazione.

Il sistema mette a disposizione una serie di funzionalità:

- Stampa cartellino
  Generatore di stampe
  Autorizzazione giustificativi
  Prospetto presenze
  Autorizzazione modifica timbrature
- 🛋 Autorizzazione cambio orario
- Second Autorizzazione eccedenze giornaliere
- Lambio profilo

A queste funzionalità si può accedere in due modalità assolutamente equivalenti. Sarà quindi l'utente a scegliere quella che gli è più congeniale a seconda delle proprie abitudini.

| Pag <b>4/20</b> |          |
|-----------------|----------|
|                 | mondoedp |

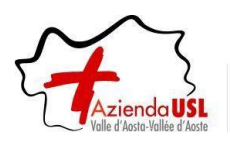

# Accesso "veloce"

I comandi che permettono di accedere "immediatamente" alle funzionalità sono quelli indicati dal riquadro in rosso.

| IRIS      | RIS      |        |        |        | Azienda USL Valle d'Aosta<br>(W002) Elenco anagrafe |           |       | AOSTA ASL PRO AUT<br>AUTORIZZATORE_LBP_INT |     |    |  |
|-----------|----------|--------|--------|--------|-----------------------------------------------------|-----------|-------|--------------------------------------------|-----|----|--|
| 00        |          | Pun    |        | MATIVO | Gest                                                | IONE SICU | REZZA | ?                                          | (1) | 00 |  |
| <u>.</u>  | <b>%</b> | \$     | g      | ø      | đ                                                   | <b>Š</b>  | 1     |                                            |     |    |  |
| Ricerca a | anagrafo | Elence | anagra | 70     |                                                     |           |       | - 18 C                                     |     |    |  |

Ricerca anagrafe Elenco anagrafe

#### Accesso da menu comandi

Le funzionalità appena descritte sono disponibili anche dalla voce *Punto informativo* come indicato in rosso.

Oltre a queste sono disponibili ulteriori opzioni come "Elenco anomalie".

| IrisWEB          | 10.9(5) Azienda (W002)               | USL Valle d'Aosta<br>Elenco anagrafe | AOSTA ASL PRO<br>AUTORIZZATOR<br>giovedì 19/01/202 |                                                             |
|------------------|--------------------------------------|--------------------------------------|----------------------------------------------------|-------------------------------------------------------------|
| 00               | CPUNTO INFORMATIVO GESTIONE SICUREZZ | A ?                                  |                                                    | ( <sup>1</sup> ) (1) (2) (2) (2) (2) (2) (2) (2) (2) (2) (2 |
| ۵ 🚯              | STAMPA CARTELLINO                    |                                      |                                                    |                                                             |
| Ricerca anagrafe | ELENCO ANOMALIE                      |                                      |                                                    |                                                             |
|                  | O AUTORIZZAZIONE MODIFICA TIMBRATURE | ta di lavoro 19/01/2023 Applica      | 🗌 🗆 Visuali                                        | zza dipendenti cessati                                      |
| Pag. 1 di 1      | AUTORIZZAZIONE GIUSTIFICATIVI        | PERSONALE                            |                                                    | Record 1 - 3 di 3                                           |
| Cognome          | PROSPETTO ASSENZE                    | Area contrattuale                    | Ruolo                                              | Categoria                                                   |
| PROVA PC2        | AUTORIZZAZIONE CAMBIO ORARIO         |                                      |                                                    |                                                             |
| PROVA PC4        |                                      | -                                    |                                                    |                                                             |
| PROVA PC7        | AUTORIZZAZIONE ECCED. GIORNALIERE    |                                      |                                                    |                                                             |

| Pag <b>5/20</b> |          |
|-----------------|----------|
|                 | mondoedp |

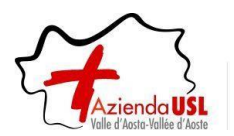

#### Elenco anomalie:

| IRIS      | 1                   | IrisWEB        | 10.5(1)    |     |                                                 | (W003) Elenco anomalie                                               | AZIN OSTOPPAW<br>AUTORIZZATORE<br>venerdi 19/04/2019 | m  | ondoedp |
|-----------|---------------------|----------------|------------|-----|-------------------------------------------------|----------------------------------------------------------------------|------------------------------------------------------|----|---------|
| 00        |                     | PUNT           | O INFORMAT | IVO | GESTIONE SICUREZZA ?                            |                                                                      |                                                      | () | 00      |
|           | -                   | \$             | 雪          | ø   | 1                                               |                                                                      |                                                      |    |         |
| Ricerca a | inagrafe            | Elenco         | o anagrafe | Ele | nco anomalie 🗙                                  |                                                                      |                                                      |    |         |
| Periodo d | da elabo<br>)4/2019 | arare<br>30/04 | /2019      |     | Anomalie<br>g Livello 1 g Livello 2 g Livello 3 | Considera richieste degli iter autorizzativi Esegui Esporta in Excel |                                                      |    |         |

Il controllo delle anomalie è fondamentale per la corretta gestione della procedura. Infatti, è il mezzo più indicato per evidenziare tutti gli errori, gravi e meno gravi, e per consentirne agevolmente la correzione.

Inizialmente l'accesso viene fatto sul dipendente selezionato dall' Elenco anagrafe. È possibile scegliere il dipendente di cui gestire le anomalie, tra quelli selezionati nell' Elenco anagrafe, tramite la lista relativa. Se l'utente è un dipendente potrà visionare soltanto i dati a lui appartenenti.

Parametri

Periodo da elaborare dal ... al: specifica il periodo di cui si vogliono visualizzare le anomalie

1° Livello: Se attivato indica la scelta delle anomalie 'Bloccanti' che impediscono il conteggio. Dovrebbero sempre essere stampate in quanto produrrebbero un cartellino non valido. Queste anomalie vengono anche stampate direttamente sul Cartellino Mensile. Verranno considerate solo le anomalie attivate da procedura IrisCloud.

**2° Livello:** Se attivato indica la scelta delle anomalie che permettono il conteggio delle ore, ma evidenziano dei problemi riscontrati principalmente nel conteggio dello straordinario e nell'uso delle causali di Presenza e di Assenza. Verranno considerate solo le anomalie attivate da filtro dizionario.

**3° Livello:** Se attivato indica la scelta delle anomalie che vengono stampate in genere a motivo di statistica: si riferiscono ad entrate e uscite fuori orario e a timbrature effettuate su rilevatori non autorizzati. Verranno considerate solo le anomalie attivate da filtro dizionario. Poiché queste anomalie sono presenti in gran numero, la loro inclusione può far aumentare di molto la dimensione della stampa e il tempo di elaborazione.

**Considera richieste degli iter autorizzativi:** Se attivato, vengono inclusi i dati richiesti dai dipendenti tramite gli iter autorizzativi del portale web, anche se non ancora presenti sul cartellino.

**Esegui**: Visualizza le anomalie.

**Esporta in Excel:** Permette di esportare le anomalie visualizzate in elenco, in un file Excel.

| Pag <b>6/20</b> |          |
|-----------------|----------|
|                 | mondoedp |

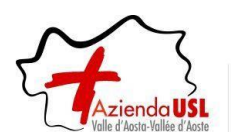

#### 3 Stampa cartellino

#### <u>Premessa</u>

In questa sezione il Responsabile o l'Autorizzatore ha la possibilità di stampare il cartellino dei dipendenti del proprio gruppo.

| IRIS.            | WEB             |                      |                   | -                                                            | (W009) Stampa cartellino | mondoedp |
|------------------|-----------------|----------------------|-------------------|--------------------------------------------------------------|--------------------------|----------|
|                  |                 | GESTIONE SICUREZZA ? |                   |                                                              |                          | 0 0      |
| Ricerca anagrafe | Elenco anagrafe | Stampa cartellino 🙁  |                   |                                                              |                          |          |
|                  |                 |                      |                   | <tutti i<="" td=""><td>dipendenti&gt;</td><td>•</td></tutti> | dipendenti>              | •        |
|                  |                 |                      | Parametrizzazione | <tutti i<="" td=""><td>dipendenti&gt;</td><td></td></tutti>  | dipendenti>              |          |
|                  |                 |                      |                   | 63                                                           | BAS FER                  |          |
|                  |                 |                      |                   | 37                                                           | BIE ZIA                  |          |
|                  |                 |                      |                   | 1                                                            | BLA A T                  |          |
|                  |                 |                      |                   | 44                                                           | BLA RAN                  |          |
|                  |                 |                      |                   | 35                                                           | CAN LAU                  |          |
|                  |                 |                      |                   | 30                                                           | COS IZI                  |          |
|                  |                 |                      |                   | 65                                                           | CRE MIN                  |          |
|                  |                 |                      |                   | 15                                                           | DEM NES                  |          |
|                  |                 |                      |                   | 307                                                          | EPI dI                   |          |
|                  |                 |                      |                   | 27                                                           | FAM AIN                  |          |
|                  |                 |                      |                   | 11                                                           | FRU IZI                  |          |
|                  |                 |                      |                   | 325                                                          | GOY N                    |          |
|                  |                 |                      |                   | 36                                                           | MAC BAB                  |          |
|                  |                 |                      |                   | 56                                                           | MEY LIN                  |          |
|                  |                 |                      |                   | 12                                                           | NOU NIE                  |          |
|                  |                 |                      |                   | 34                                                           | PEF RIE                  |          |
|                  |                 |                      |                   | 32                                                           | POF RO                   |          |
|                  |                 |                      |                   | 67                                                           | INN IAV                  |          |
|                  |                 |                      |                   | 64                                                           | VEN MAR                  |          |

#### Modalità operative

Alla presente sezione si potrà accedere direttamente tramite il comando 😻 precedentemente illustrato.

Nella videata sono disponibili alcuni campi di selezione:

#### • Dipendente

Permette di selezionare *Tutti i dipendenti* oppure uno in particolare. Nel caso siano selezionati tutti i dipendenti, verranno prodotti tutti i cartellini degli utenti in elenco. Ogni Responsabile vedrà sempre e solo i dipendenti appartenenti al suo gruppo; non sarà possibile stampare cartellini di dipendenti di altri gruppi.

#### • Parametrizzazione

Indica il nome della tipologia di stampa cartellino che si intende utilizzare: inizialmente sarà disponibile il cartellino standard.

#### • Periodo da elaborare dal ... al

Indica il periodo per cui si vuole effettuare la stampa del cartellino. Normalmente è un mese intero, ma si può stampare anche una porzione di mese (per controlli orari su periodi ridotti es. sulla settimana) o anche più mesi, in quest'ultimo caso verranno stampati più cartellini, uno per ogni mese.

Stampa Per mezzo del tasto "Stampa" si manda in esecuzione la stampa del cartellino.

| Pag <b>7/20</b> |          |
|-----------------|----------|
|                 | mondoedp |
|                 |          |

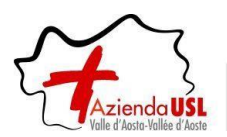

Il cartellino si presenta nella forma seguente:

| IMA STAMPA GARTI | ELLINO   | - CARTELL    | INO PER INTERINALI PROVVISO            | RIO - FILE PDF  |              |                 |                  |           |     |   |   |
|------------------|----------|--------------|----------------------------------------|-----------------|--------------|-----------------|------------------|-----------|-----|---|---|
| ATZaO26ol        | 34E9Iz   | jNBDnJSy     | yNqumTJnm.pdf                          | 1 / 1           | - 10         | 00% +           | E 🔊              |           | ₹   | ē | : |
| 16/01/           | 2023 11  | 1.13         |                                        |                 |              |                 |                  |           |     |   |   |
|                  |          |              | Azie                                   | nda USL Vall    | e d'Aosta    | -               |                  |           |     |   |   |
|                  |          |              | RILEVAZI                               | ONE DEL MESE DI | GENNAIO 202  | 3               |                  |           |     |   |   |
|                  |          |              |                                        | CARTELLINO PRO  | VVISORIO     |                 |                  |           | _   |   |   |
| BADGE N          | •:       | PROVA P      | C7                                     | PRO_PC7_        | MATRICOLA    | :               |                  |           | _   |   |   |
| QUALIFIC         | A:       | non definito |                                        |                 |              |                 |                  |           | _   |   |   |
| IN SERVIZ        | LIU PRES | 50:          |                                        |                 |              |                 |                  |           | _   |   |   |
| Orario           | Turno    | Giorno       | Timbrature                             | Giustificativi  | Ore lavorate | Ecc. effettuate | Ecc. autorizzate | Mens Note | - 1 |   |   |
| K0601            | T        | do*01        |                                        |                 |              |                 |                  |           | -   |   |   |
| K0701            | 1        | lu 02        | e0700 µ1400 e1500 µ2000                | GG:#IFER        | 11.45        |                 | 04 45            |           | - 1 |   |   |
| K0701            | 1        | ma 03        | e0700 u1500                            |                 | 07.00        | 00.45           | 54.45            |           | -   |   |   |
| K0701            | 1        | me 04        | e0700 u1600                            | 1530-1600:#WS   | 07.30        | 01.45           | 00.30            |           | -   |   |   |
| K1401            | 2        | gi 05        | e1400 u2200                            | 2115-2200:#WS   | 07.45        | 00.45           | 00.45            |           | - 1 |   |   |
| K0601            | <u> </u> | ve*06        |                                        |                 |              |                 |                  |           | - 1 |   |   |
| K0601            |          | sa 07        |                                        |                 |              |                 |                  |           | - 1 |   |   |
| K0601            | -        | do*08        |                                        |                 |              |                 |                  |           | - 1 |   |   |
| K0601            | 1        | lu 09        | e0800 u1300 e1400 u1900                |                 | 09.45        |                 | 02.45            |           | -   |   |   |
| K0701            | 1        | ma 10        | e0800 u1500                            | 1430-1500:#WS   | 06.40        | 00.35           |                  |           | _   |   |   |
| K0701            |          | me 11        | e0800S u1600S                          |                 | 07.45        |                 | 00.45            |           |     |   |   |
| K0701            | 1        | gi 12        | e0800 u1300 e1400 u1600                |                 | 06.10        | 00.50           |                  |           |     |   |   |
| K0701            | 1        | ve 13        | e0800 u1200 e1230 u1515 e1530<br>u1600 | 1440-1515:#WS   | 07.15        | 00.35           | 00.15            |           |     |   |   |
| K0601            | -        | sa 14        |                                        |                 |              |                 |                  |           | - 1 |   |   |
| K0601            |          | do*15        |                                        |                 |              |                 |                  |           | _   |   |   |
| K0601            |          | lu 16        |                                        |                 |              |                 |                  |           | _   |   |   |
| K0601            |          | ma 17        |                                        | GG:#IFER        |              |                 |                  |           |     |   |   |
| K0601            |          | me 18        |                                        |                 |              |                 |                  |           |     |   |   |
| K0601            |          | gi 19        |                                        |                 |              |                 |                  |           | _   |   |   |
| K0601            |          | ve 20        |                                        |                 |              |                 |                  |           | _   |   |   |
| K0601            |          | sa 21        |                                        |                 |              |                 |                  |           | _   |   |   |
| K0601            |          | do*22        |                                        |                 |              |                 |                  |           | _   |   |   |
| K0601            | -        | lu 23        |                                        |                 |              |                 |                  |           | _   |   |   |
| K0601            | -        | ma 24        |                                        | CC:#IROI        | +            |                 |                  |           | - 1 |   |   |
| K0601            |          | me 25        |                                        | GG:#IROL        | +            |                 |                  |           | - 1 |   |   |
| K0601            | -        | yr 20        |                                        |                 | + +          |                 |                  |           |     |   |   |
| K0601            | +        | sa 28        | +                                      |                 | +            |                 |                  |           | - 1 |   |   |
| K0601            | -        | do*29        |                                        |                 | + +          |                 |                  |           | - 1 |   |   |
| K0601            | +        | lu 30        |                                        |                 | + +          |                 |                  |           |     |   |   |
| K0601            | -        | ma 31        |                                        |                 | + +          |                 |                  |           |     |   |   |
|                  |          |              | 1                                      |                 | 71.35        |                 |                  |           |     |   |   |
|                  |          |              |                                        |                 |              | Norm Nott Feet  | Ex Mi            |           |     |   |   |

Essendo un normale file formato PDF ha a disposizione tutti i comandi di sistema per il suo trattamento:

- Adattamento allo schermo
- Zoom avanti e indietro
- Salvataggio in locale
- Stampa

Per uscire dalla visualizzazione si utilizza il tasto 💌 in alto a destra.

| <br>Pag <b>8/20</b> |          |
|---------------------|----------|
|                     | mondoedp |

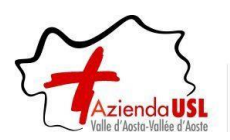

#### 4 Generatore di stampe

#### <u>Premessa</u>

Questa scheda consente di lanciare le stampe disponibili dalla lista Parametrizzazione. Tale documento verrà visualizzato o salvato in base al formato di stampa scelto: PDF, XLS, XLSX.

| IRIŞ.     | IrisWEB  | 10.9(5) |          |         | l         | Az<br>(W01 | ienda U<br>I5) Gen | SL Valle d'Aosta<br>eratore di stampe                                      | AOSTA ASL PRO_AUT<br>AUTORIZZATORE_LBP_INTE≰<br>venerdì 20/01/2023 | Monc   |   |
|-----------|----------|---------|----------|---------|-----------|------------|--------------------|----------------------------------------------------------------------------|--------------------------------------------------------------------|--------|---|
| • •       |          | Римт    |          | ATIVO   | Gest      | IONE SICU  | JREZZA             | ?                                                                          | 0                                                                  | 0      | 0 |
|           | 3        | 4       | g        | ø       | đ         | ,          | 1                  |                                                                            |                                                                    |        |   |
| Ricerca a | anagrafe | Elenco  | anagrafe | Gene    | ratore di | stampe     | ×                  |                                                                            |                                                                    |        |   |
|           |          |         |          |         |           |            |                    | <tutti dipende<="" i="" td=""><td>enti&gt;</td><td></td><td>~</td></tutti> | enti>                                                              |        | ~ |
|           |          |         |          |         |           | Param      | etrizzazio         | one W_ORERESE_WEB                                                          | Ore rese per mese                                                  |        | ~ |
|           |          |         | Per      | iodo da | elaborare | e 📢 01     | /01/2023           | 31/01/2023 For                                                             | rmato stampa: ● pdf ○ xls ○ xlsx                                   | Stampa | a |

#### Modalità operative

Alla presente sezione si potrà accedere direttamente tramite il comando 🖏 precedentemente illustrato.

Nella videata sono disponibili alcuni campi di selezione:

#### Parametrizzazione

Indica il nome della Stampa che si intende utilizzare: la lista a scorrimento propone tutte le stampe create col Generatore di stampe visibili all'utente correntemente collegato.

#### Periodo da elaborare dal ... al

Indica il periodo per cui si vuole effettuare la stampa.

Nota: Il periodo indicato deve appartenere allo stesso anno, in caso contrario verrà segnalato un messaggio di errore.

#### Stampa

Crea il documento PDF contenente l'anteprima della stampa; i dipendenti di cui verrà elaborata la stampa sono tutti quelli precedentemente selezionati con Selezione anagrafe oppure il singolo dipendente scelto nella lista a scorrimento.

| Pag <b>9/20</b> |          |
|-----------------|----------|
|                 | mondoedp |

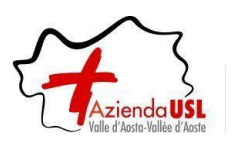

#### 5 Introduzione alle richieste da autorizzare

Per ricercare una richiesta da autorizzare, l'applicativo mette a disposizione un "Filtro richieste" in cui è possibile selezionare una o più tipologie di richiesta tra quelle offerte (da autorizzare, autorizzate, negate, tutte) ed un "Periodo" di date: Dal – Al.

Dopo aver impostato i criteri di ricerca e premuto il pulsante "Filtra", l'applicativo restituirà sul fondo pagina le eventuali richieste.

| ⊂Fil | ro richieste<br>da autorizzare [ | ) autorizza | te 🗌 negate | e 🗆 tu | tte   | dal 1    | o<br>8/01/2023 | al 19/01/   | 2023          | Filtra       |           |              |            |
|------|----------------------------------|-------------|-------------|--------|-------|----------|----------------|-------------|---------------|--------------|-----------|--------------|------------|
| Pa   | g. 1 di 1                        |             |             |        | RICH  | IESTE DI | MODIFICA T     | IMBRATURE   |               |              |           | Record       | 1 - 1 di 1 |
|      | Richiesta                        | Data        | Operazione  | Verso  | Ora   | Causale  | Rilevatore     | Verso orig. | Causale orig. | Rilev. orig. | Autorizz. | Responsabile | Dettagli   |
| ×    | 19/01/2023 20.29                 | 18/01/2023  | INS         | E      | 08.00 |          |                |             |               |              |           |              | -          |

Inoltre, il sistema permette di modificare ed eliminare le richieste in base al suo stato e non oltre la chiusura stipendiale.

Legenda tasti di operazione:

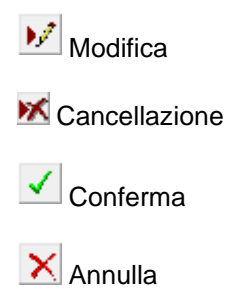

Sì No (Definisce l'esito positivo/negativo all'interno della colonna "Autorizzazione" della singola richiesta)

| PAG <b>10/20</b> |          |
|------------------|----------|
|                  | mondoedp |
|                  |          |

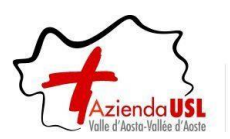

#### 6 Autorizzazione giustificativi

| IRIS:                                                                                           | WEB                                  |                                                  |                   |                        |              | (W010) Aut                   | torizzazione giustificativi                                                                                   |                                              |                            |                        |                 | mo  |                                |
|-------------------------------------------------------------------------------------------------|--------------------------------------|--------------------------------------------------|-------------------|------------------------|--------------|------------------------------|----------------------------------------------------------------------------------------------------|----------------------------------------------|----------------------------|------------------------|-----------------|-----|--------------------------------|
| 0 0 P                                                                                           | UNTO INFORMATI                       | VO GESTION                                       | E SICUREZZA       | ?                      |              |                              |                                                                                                    |                                              |                            |                        |                 |     | 0 0                            |
| 🔅 🔅                                                                                             | ଁ ଓ                                  |                                                  |                   |                        |              |                              |                                                                                                    |                                              |                            |                        |                 |     |                                |
| Ricerca anagrafe                                                                                | Elenco anaç                          | rafe Autoriz                                     | zazione giustific | ativi 🗙                |              |                              |                                                                                                    |                                              |                            |                        |                 |     |                                |
|                                                                                                 |                                      |                                                  |                   |                        | FAM ROB - MA | TRICOLA 27 - BA              | DGE 447978 <tutti di<="" i="" td=""><td>endenti&gt;</td><td></td><td></td><td></td><td></td><td></td></tutti> | endenti>                                     |                            |                        |                 |     |                                |
|                                                                                                 |                                      |                                                  |                   |                        |              |                              |                                                                                                    |                                              |                            |                        |                 |     |                                |
| Riepilogo al 18/08                                                                              | /2015 Vis                            | ualizza riepilogo                                |                   |                        |              |                              |                                                                                                    |                                              |                            |                        |                 |     |                                |
| Riepilogo al 18/08<br>- Filtro richieste<br>. ☑ da autorizzare                                  | /2015 Vis                            | ualizza riepilogo<br>te 📄 negate (               | tutte dal         | iodo                   | al           | Filtra                       | Autorizza tutto Nega tutto                                                                                    | Conferma autorizz                            | azioni                     |                        |                 |     |                                |
| Riepilogo al 18/08<br>– Filtro richieste<br>🕑 da autorizzare<br>Peg. 1 di 1                     | /2015 Vis                            | ualizza riepilogo<br>te 📄 negate (               | tutte dal         | iodo                   | al           | Filtra                       | Autorizza tutto Nega tutte                                                                                    | Conferma autorizz                            | azioni                     |                        |                 |     | Record 1 - 2 di 2              |
| Riepilogo al 18/08<br>-Filtro richieste<br>I da autorizzare<br>Pag. 1 di 1<br>Autorizz.         | /2015 Vis                            | ualizza riepilogo<br>te 📄 negate (<br>Cartellino | tutte dal         | iodo<br>Matricola      | al           | Filtra<br>RicH<br>Nominativo | Autorizza tutto Nega tutti<br>HESTE DI GIUSTIFICATIVI<br>Richie                                               | Conferma autorizz                            | azioni<br>Al               | Causale                | Tipo            | Ore | Record 1 - 2 di 2<br>Familiare |
| Riepilogo al 18/08<br>Filtro richieste<br>Ø da autorizzare<br>Pag. 1 di 1<br>Autorizz.<br>Si No | /2015 Vis<br>e autorizza<br>Dettagli | ualizza riepilogo<br>te inegate (<br>Cartellino  | tutte dal         | odo<br>Matricola<br>27 | al FAM ROBI  | Filtra<br>Rick<br>Nominativo | Autorizza tutto Nega tutti<br>IIII STE DI GIUSTIFICATIVI<br>III/08/2015 09.                                   | Conferma autorizz<br>ta Dal<br>15 24/08/2015 | azioni<br>Al<br>28/08/2015 | Causale<br>101 - Ferie | Tipo<br>Giomate | Ore | Record 1 - 2 di 2<br>Familiare |

#### <u>Premessa</u>

La funzione consente di autorizzare o rifiutare le richieste di assenza, tra quelle previste nella lista causali di assenza (giustificativi), per il periodo voluto (giorni e/o ore) per i componenti del proprio gruppo.

Alla presente sezione si potrà accedere direttamente tramite il comando 🗳 precedentemente illustrato.

#### Modalità operative

Nella videata sono presentati tutti i dipendenti con una richiesta pendente.

| Nella   | prima | colonna | "Autorizz." | è possibile | selezionare | il | campo | Si | oppure | □No | per | autorizzare | la |
|---------|-------|---------|-------------|-------------|-------------|----|-------|----|--------|-----|-----|-------------|----|
| richies | sta.  |         |             |             |             |    |       |    |        |     |     |             |    |

| Con i tasti  | Autorizza tutto     | Nega tutto        | è possibile velocizzare le operazioni evitando di spuntare tutt |
|--------------|---------------------|-------------------|-----------------------------------------------------------------|
| i dipendenti | a uno a uno.        |                   |                                                                 |
| Le operazio  | ni andranno confern | nate alla fine pe | Conferma autorizzazioni                                         |

#### Autorizzazione richiesta di revoca

| Filtro richieste         | autorizzare 📃 | autorizzate 🔲 ne | gate 🔲 tutte | Periodo<br>dal | al         | Filtra Autorizza tutto               | Nega tutto C | onferma autorizzazioni |    |         |      |     |                 |
|--------------------------|---------------|------------------|--------------|----------------|------------|--------------------------------------|--------------|------------------------|----|---------|------|-----|-----------------|
|                          |               |                  |              |                |            |                                      |              |                        |    |         |      |     | -               |
| Pag. 1 di 1              |               |                  |              |                |            | RICHIESTE DI GIUSTIFICATI            | vi           |                        |    |         |      |     | Record 1 - 1 di |
| Pag. 1 di 1<br>Autorizz. | Dettagli      | Cartellino       | Avvertimenti | Matricola      | Nominativo | RICHIESTE DI GIUSTIFICATI<br>Richies | ita Tipok    | gia Dal                | AI | Causale | Tipo | Ore | Familiare       |

Analogamente agli altri tipi di giustificativi, anche la richiesta di revoca compare in griglia come una normale richiesta. Nel campo "Tipologia" compare la descrizione Revoca (come indicato dalla freccia rossa).

I comandi a disposizione sono gli stessi descritti precedentemente.

Fino a che una richiesta di revoca non è autorizzata può essere cancellata dal richiedente.

| PAG <b>11/20</b> |          |
|------------------|----------|
|                  | mondoedp |

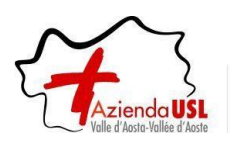

## 7 Prospetto assenze

| IrisWEB 10.5(1)                                                                                                    | (W033) Prospetto assenze                                                                                                    | AZIN OSTOPPAW<br>AUTORIZZATORE<br>veneral 19/04/2019 | mondoedp |
|----------------------------------------------------------------------------------------------------|----------------------------------------------------------------------------------------------------|------------------------------------------------------|----------|
| Фоно моронилио         Сезтоне восмета         ?           З         С         С         С         .           Ricerca anagrafe         Elenco anagrafe         Prospetito assenza in xi         .           Parametri         Prospetito         .         .         . |                                                                                                    |                                                      | • • •    |
| Periodo da elaborare                                                                                                    | 1 Tipi fruizione                                                                                                    |                                                      |          |
| FERS FERSIE DI DOMENICA.<br>FERS FERSIE DI DOMENICA.<br>FERS FERSIE DISONGE DI DIVOJ/2016 FER IUTII<br>F FERSIEUTA' SOPRESSA<br>N SOGE SINOS COMPENSATIVO (40 min.)<br>ROCE RCUNCERD ORE<br>RECE RCUNCERD ORE                                                           | K Giornata     Khuneso Gromata     Khuneso Cre     K Da ore - A ore                                                                                                    |                                                      |          |
|                                                                                                    | Parametri opzionali<br>☞ Evidenzia presenza timbrature<br>☞ Evidenzia anche le assenze non selezionate<br>☞ Esclud causidi ripopo a giornata intera<br>☞ Nominativo su due righe |                                                      |          |
|                                                                                                    | Dato di raggruppamento                                                                                                    |                                                      |          |

Da questa scheda è possibile visualizzare le assenze fruite o richieste dal gruppo di dipendenti selezionato dall' Elenco anagrafe. Se la funzione viene utilizzata da un utente con profilo 'dipendente', l'accesso è diretto alla propria matricola. L'utente può autorizzare le richieste di assenza dei dipendenti di cui è responsabile, se accede al prospetto non in sola lettura ed è abilitato alla gestione dell'iter autorizzativo dei Giustificativi.

#### Parametri

Dal..AI: Indica il periodo di ricerca delle assenze, che non può essere superiore ad un anno.

Visualizza: Avvia l'estrazione dei dati in base a tutti i parametri indicati nella pagina.

**Giustificativi**: Permette di selezionare le causali di assenza da visualizzare nel prospetto. Se il parametro aziendale <Web: Richiesta giustificativi di presenza> è stato impostato a S allora saranno elencate anche le causali di presenza. Non selezionare alcuna causale equivale a selezionarle tutte.

Tipi fruizione: Permette di selezionare le tipologie di fruizione da considerare nell'estrazione dei dati.

#### Parametri opzionali:

- Evidenzia presenza timbrature: Se attivo, nel prospetto si distingueranno graficamente i giorni del periodo Dal..Al nei quali i dipendenti hanno effettuato delle timbrature.
- Evidenzia anche le assenze non selezionate: Se attivo, nel prospetto verranno riportate anche le fruizioni relative a causali non selezionate con le seguenti convenzioni:
  - se la causale della fruizione non prevede la Sigla per il prospetto, la cella viene colorata di grigio e non viene riportata nessuna informazione aggiuntiva;

- se la causale della fruizione prevede la Sigla per il prospetto, la cella viene colorata normalmente come per le causali selezionate, ma viene riportata la sigla al posto del codice effettivo, e non viene riportata la descrizione nelle informazioni aggiuntive visualizzate al passaggio del mouse.

| PAG <b>12/20</b> |          |
|------------------|----------|
|                  | mondoedp |
|                  |          |

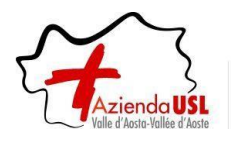

- Escludi causali di riposo a giornata intera: Se attivo, nel prospetto non verranno visualizzate le causali di riposo fruite a giornata intera.
- **Dato di raggruppamento:** Permette di visualizzare i dati raggruppando i dipendenti in base ad un dato anagrafico, i cui valori vengono prelevati alla data Al.

# Pagina Prospetto

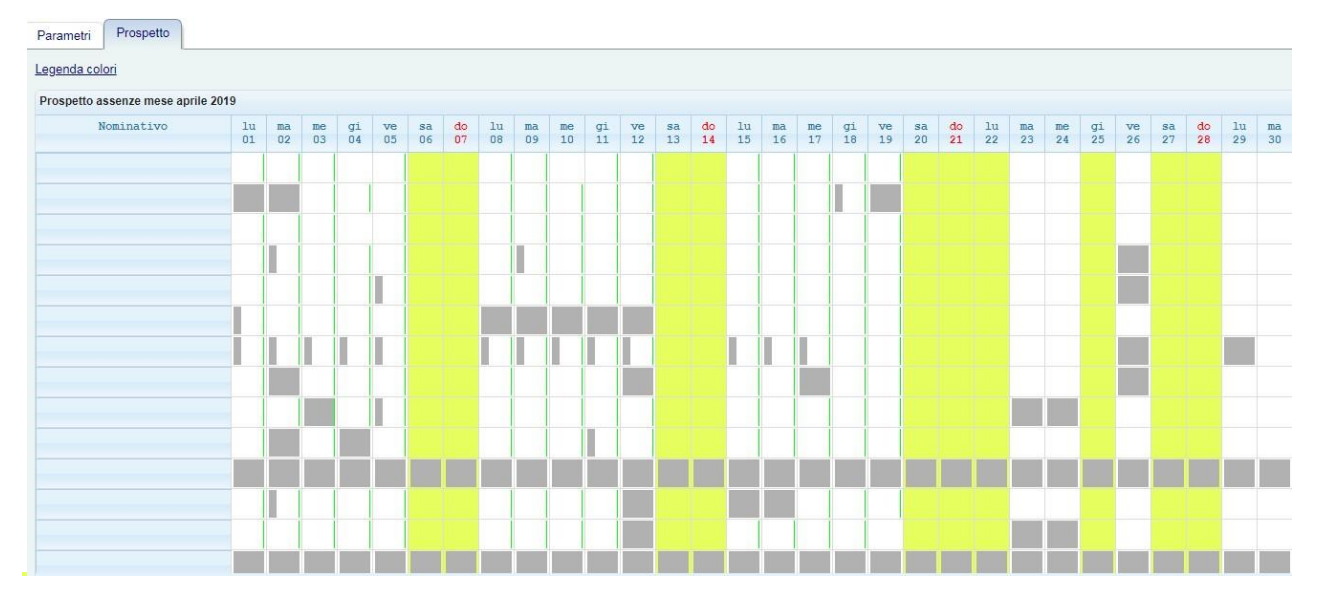

Per ogni dipendente, riporta le assenze e le timbrature di ogni giorno del periodo selezionato, sulla base dei parametri impostati. Se ci sono delle assenze autorizzabili dall'utente, cliccandovi sopra si accederà alla maschera per l'autorizzazione.

Nella visualizzazione dei periodi di assenza richiesti, si terrà conto del campo Giorni di significatività della pagina Regole di inserimento della maschera Causali di assenza, in modo da non visualizzare la causale nei giorni in cui non sarebbe significativa.

| PAG <b>13/20</b> |          |
|------------------|----------|
|                  | mondoedp |
|                  |          |

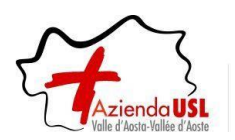

#### 8 Autorizzazione modifica timbrature e omesse timbrature

#### <u>Premessa</u>

In questa sezione il Responsabile autorizza le modifiche e/o le omesse timbrature dei dipendenti del proprio gruppo.

Esempio videata:

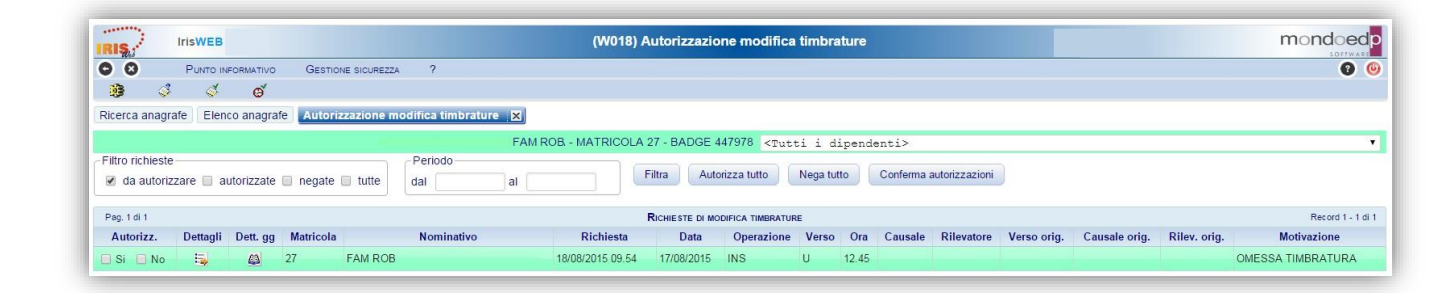

#### Modalità operative

Nella videata sono presentati tutti i dipendenti con una richiesta pendente.

Nella prima colonna "Autorizz." è possibile selezionare il campo Si oppure No per autorizzare la richiesta.

|              | Autorizza tutto | Nega tutto |                                                                  |
|--------------|-----------------|------------|------------------------------------------------------------------|
| Con i tasti  |                 |            | è possibile velocizzare le operazioni evitando di spuntare tutti |
| i dipendenti | a uno a uno.    |            |                                                                  |

Le operazioni andranno confermate alla fine per mezzo del tasto:

Conferma autorizzazioni

| PAG <b>14/20</b> |          |
|------------------|----------|
|                  | mondoedp |

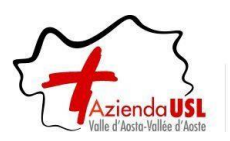

#### 9 Autorizzazione Richiesta cambio orario

| Azienda USL Valle d'Aosta |                                              |          |              |              |                        |                   |                        | AOSTA ASL PRO_AUT<br>AUTORIZZATORE LBP INTERINA | ndoed                                                                                          |                  |
|---------------------------|----------------------------------------------|----------|--------------|--------------|------------------------|-------------------|------------------------|-------------------------------------------------|------------------------------------------------------------------------------------------------|------------------|
| RS                        | (W025) Autorizzazione cambio orario mercoled |          |              |              |                        |                   |                        |                                                 |                                                                                                | S O F T W A R    |
| 0 8                       |                                              | Pu       | NTO INFOR    | MATIVO       | GESTIONE SICU          | IREZZA ?          |                        |                                                 | 0                                                                                              | 0 🕘              |
|                           | 5                                            | 4        | g            | ø            | đ 🛒                    | 1                 |                        |                                                 |                                                                                                |                  |
| Ricerca a                 | anagrafe                                     | Elen     | co anagrafe  | Autorizz     | azione cambio          | orario 🗙          |                        |                                                 |                                                                                                |                  |
|                           |                                              |          |              |              |                        |                   | <1                     | Tutti i dipendenti>                             |                                                                                                | ~                |
| Filtro ric                | hieste –                                     |          |              |              | Pe                     | riodo ———         |                        |                                                 |                                                                                                |                  |
| 🗹 da a                    | autorizza                                    | are 🗌 a  | utorizzate ( | 🗌 negate 🗌   | tutte dal              |                   | al                     | Filtra Auto                                     | orizza tutto Nega tutto Legenda tipolog                                                        | <u>ia giorni</u> |
|                           |                                              |          |              |              |                        |                   |                        |                                                 |                                                                                                |                  |
| Pag. 1 di                 | 1                                            |          |              |              |                        | RICHIES           | TE DI CAMBIO           | ORARIO                                          | Reco                                                                                           | rd 1 - 5 di 5    |
| Autoriza                  | zazione                                      | Dettagli | Matricola    | Nominativo   | Data rich.             | Giorno            | Orario<br>originale    | Orario richiesto                                | Messaggi                                                                                       | Solo<br>note     |
| 🗌 Si                      | 🗌 No                                         | 5        | PRO_PC4      | PROVA<br>PC4 | 03/01/2023<br>14.20.49 | mar<br>03/01/2023 | K0730 07.30 -<br>14.42 | IL71A Libero p.o. 7.12                          |                                                                                                | No               |
| 🗌 Si                      | 🗌 No                                         | -        | PRO_PC4      | PROVA<br>PC4 | 03/01/2023<br>14.21.01 | mar<br>13/12/2022 | K1433 14.30 -<br>21.42 | 16300 6.30- 18.30 (12 ore)                      |                                                                                                | No               |
| Si                        | 🗌 No                                         | -        | PRO_PC7      | PROVA<br>PC7 | 10/01/2023<br>15.53.52 | mar<br>10/01/2023 | K0601 06.00 -<br>13.00 | K1501 15.00 - 22.00                             | Orario originale attuale (K0701) differente da<br>quello presente in fase di richiesta (K0601) | No               |
| 🗌 Si                      | 🗌 No                                         | =        | PRO_PC7      | PROVA<br>PC7 | 03/01/2023<br>14.21.34 | mar<br>03/01/2023 | K0601 06.00 -<br>13.00 | I0190 19.00-07.00 - 12 ore<br>NOVEMBRE 22       | Orario originale attuale (K0701) differente da<br>quello presente in fase di richiesta (K0601) | No               |
| Si                        | 🗌 No                                         | Ξ,       | PRO_PC7      | PROVA<br>PC7 | 03/01/2023<br>14.23.28 | mar<br>13/12/2022 | K1401 14.00 -<br>21.00 | K0601 06.00 - 13.00                             |                                                                                                | No               |

#### <u>Premessa</u>

La funzione consente di autorizzare o rifiutare le domande di cambio orario del personale richiedente, per un giorno specifico e **per i componenti del proprio gruppo**.

#### Modalità operative

Alla presente sezione si potrà accedere direttamente tramite il comando 🗹 precedentemente illustrato.

Nella videata sono presentati tutti i dipendenti con una richiesta pendente.

Nella prima colonna "Autorizzazione" è possibile selezionare il campo Sì oppure No per autorizzare la singola richiesta.

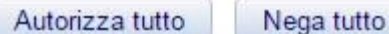

è possibile velocizzare le operazioni evitando di spuntare tutti

i dipendenti a uno a uno.

Con i tasti

#### ATTENZIONE: Una volta definito l'esito (positivo/negativo) la richiesta non può più essere modificata.

| PAG <b>15/20</b> |          |
|------------------|----------|
|                  | mondoedp |

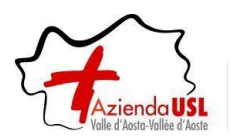

#### 10 Autorizzazione Richieste giornaliere

#### <u>Premessa</u>

In questa sezione l'autorizzatore può concedere, per una determinata data, l'approvazione delle ore giornaliere eccedenti.

#### NOTA: Verranno mostrate solamente le eccedenze a partire dai 10 minuti.

Esempio videata:

| IRI  | Azienda USL Valle d'Aosta         |                         |                          |              |                  |          |          |                                     | OSTA<br>UTORI<br>iovedi 1                                                                                        | ASL PRO_AUT<br>ZZATORE_LBP_INTERINA<br>19/01/2023 | umor                        |                                                     |                           |         |                                                                                   |                                     |                                                              |
|------|-----------------------------------|-------------------------|--------------------------|--------------|------------------|----------|----------|-------------------------------------|----------------------------------------------------------------------------------------------------|---------------------------------------------------|-----------------------------|-----------------------------------------------------|---------------------------|---------|-----------------------------------------------------------------------------------|-------------------------------------|--------------------------------------------------------------|
| 0    | 8                                 | Punto                   | INFORMATIVO              | GE           | STIONE S         | ICUREZZ  | ۹ ?      |                                     |                                                                                                    |                                                   |                             |                                                     |                           |         | (1)                                                                               |                                     | 00                                                           |
| 10   | 1                                 | 4                       | 🤊 oʻ                     | đ            | ,                | 1        |          |                                     |                                                                                                    |                                                   |                             |                                                     |                           |         |                                                                                   |                                     |                                                              |
| Rice | erca anagra                       | fe Elenco a             | nagrafe Au               | torizzazi    | one ecce         | d. giorn | aliere 🛛 | K                                   |                                                                                                    |                                                   |                             |                                                     |                           |         |                                                                                   |                                     |                                                              |
|      |                                   |                         |                          | PROV         | A PC4 - 1        | MATRICO  | OLA PRO  | _PC4 - BAD                          | GE <tu< td=""><td>tti i</td><td>dipe</td><td>ndenti&gt;</td><td></td><td></td><td></td><td></td><td>~</td></tu<> | tti i                                             | dipe                        | ndenti>                                             |                           |         |                                                                                   |                                     | ~                                                            |
| Filt | o richieste-                      |                         |                          |              |                  | Periodo  |          |                                     |                                                                                                    |                                                   |                             |                                                     |                           |         |                                                                                   |                                     |                                                              |
|      | da autorizz                       | are 🗌 autori            | zzate 🗌 neg              | ate 🗆 tu     | itte             | dal      |          | al                                  |                                                                                                    | Filt                                              | ra                          | Modifica tutto                                      | Autoriz                   | za tutt | o Nega tutto                                                                      |                                     |                                                              |
|      |                                   |                         |                          |              |                  |          |          |                                     |                                                                                                    |                                                   |                             |                                                     |                           |         |                                                                                   |                                     |                                                              |
|      |                                   |                         |                          |              |                  |          |          |                                     |                                                                                                    |                                                   |                             |                                                     |                           |         | Tot. ore richie                                                                   | este da ir                          | izio anno                                                    |
|      |                                   |                         |                          |              |                  |          |          |                                     |                                                                                                    |                                                   |                             |                                                     |                           |         | Tot. ore richie<br>Ore di recuper                                                 | este da in<br>Ore in p              | izio anno<br>agamento                                        |
|      |                                   |                         |                          |              |                  |          |          |                                     |                                                                                                    |                                                   |                             |                                                     |                           |         | Tot. ore richie<br>Ore di recuper<br>00.00                                        | este da in<br>Ore in p<br>1         | <b>izio anno</b><br>agamento<br>4.55                         |
| Pag  | j. 1 di 1                         |                         |                          |              |                  |          | Richie   |                                     | DENZE GIO                                                                                                    | RNALII                                            | RE                          |                                                     |                           |         | Tot. ore richie<br>Ore di recuper<br>00.00                                        | este da in<br>Ore in p<br>1<br>Reco | <b>izio anno</b><br><b>agamento</b><br>4.55<br>rd 1 - 2 di 2 |
| Pa   | ). 1 di 1<br>Matricola            | Nominativo              | Richiest                 | a            | Data             |          | Richies  | STE DI ECCED<br>Timbrature          | DENZE GIO                                                                                                    | RNALII                                            | RE<br>Ore<br>lorde          | Eccedenza<br>(tot. 07.16)                           | Pagamento<br>(tot. 00.00) | Aut.    | Tot. ore richie<br>Ore di recuper<br>00.00<br>Motivazion                          | este da in<br>Ore in p<br>1<br>Reco | izio anno<br>agamento<br>4.55<br>rd 1 - 2 di 2<br>Dettagli   |
| Pag  | 9. 1 di 1<br>Matricola<br>PRO_PC4 | Nominativo<br>PROVA PC4 | Richiest<br>16/01/2023 1 | a<br>6.27 19 | Data<br>/01/2023 | 08.00    | Richie:  | STE DI ECCED<br>Timbrature<br>14.10 | DENZE GIO                                                                                                    | RNALII                                            | RE<br>Ore<br>lorde<br>11.07 | Eccedenza<br>(tot. 07.16)<br>03.55<br>[15.57.19.52] | Pagamento<br>(tot. 00.00) | Aut.    | Tot. ore richie<br>Ore di recupen<br>00.00<br>Motivazion<br>Prolungamento - Antic | este da in<br>Ore in p<br>1<br>Reco | izio anno<br>agamento<br>4.55<br>rd 1 - 2 di 2<br>Dettagli   |

#### Modalità operative

Alla presente sezione si potrà accedere direttamente tramite il comando 🛒 precedentemente illustrato.

#### Autorizzazione singola eccedenza

Per gestire la domanda di eccedenza trasmessa in precedenza dal lavoratore si selezionerà la richiesta dalla lista di quelle disponibili tramite il tasto M.

Una volta entrati nella modalità di modifica, si definiranno i seguenti campi:

- Pagamento: presenterà un numero di "ore.minuti" richieste dal lavoratore (l'autorizzatore ha comunque la possibilità d'intervenire su questo valore).
- Aut.: si definisce un parere favorevole/sfavorevole (Sì/No) sulla richiesta ricevuta.

Per confermare le modifiche premere sul tasto "Conferma" 🗹 altrimenti "Annulla" 🔀 posti ad inizio riga.

| PAG <b>16/20</b> |          |
|------------------|----------|
|                  | mondoedp |
|                  |          |

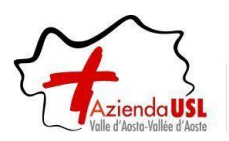

#### Autorizzazione eccedenze multiple

Il sistema inoltre offre la possibilità di evadere massivamente le richieste ricevute.

Per poter utilizzare tale funzionalità si utilizzeranno i seguenti tasti:

| Modifica tutto  | Si ha l'accesso alla modalità di modifica massiva nella quale si<br>andrà a modificare eventuali richieste (vedi paragrafo<br>precedente). Successivamente alle modifiche fatte la procedura<br>si concluderà confermando o annullando mediante i tasti |
|-----------------|----------------------------------------------------------------------------------------------------|
| Autorizza tutto | Autorizzerà tutte le richieste di eccedenze giornaliere mostrate a video.                                                                                                    |
| Nega tutto      | Negherà tutte le richieste di eccedenze giornaliere mostrate a video.                                                                                                    |

#### Revoca richiesta eccedenza

Se il lavoratore ha necessità di revocare una richiesta già evasa dall'autorizzatore (per integrazione di un ulteriore eccedenza fatta in giornata o trasmissione non voluta), quest'ultimo dovrà accedere alla modalità di modifica e deselezionare l'esito di autorizzazione (Sì o No) precedentemente inserito.

Dopo aver confermato la variazione, la richiesta ritornerà nelle richieste "Da autorizzare" permettendo al lavoratore di gestirla nuovamente.

| PAG <b>17/20</b> |          |
|------------------|----------|
|                  | mondoedp |

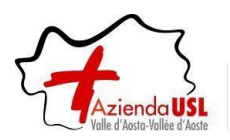

#### 11 Cambio profilo

Questa opzione permette agli utenti configurati con più di un profilo, esempio DIPENDENTE, RESPONSABILE e AUTORIZZATORE, di accedervi ad uno o all'altro senza doversi disconnettere dal sistema.

#### Modalità operative

Dalla barra di menu delle azioni rapide selezionare il tasto 🚨 "Cambio profilo".

| IRIS.    |          |       |           | Azienda USL Valle d'Aosta<br>(W017) Stampa cedolino |      |            | AOSTA ASL PRO_AUT_<br>DIPENDENTE<br>mercoledi 18/01/2023 |   |  |     |   |   |
|----------|----------|-------|-----------|-----------------------------------------------------|------|------------|----------------------------------------------------------|---|--|-----|---|---|
| 08       |          | Pun   | TO INFOR  | MATIVO                                              | Gest | IONE SICU  | REZZA                                                    | ? |  | (1) | • | 0 |
| -        | <b>P</b> | 666   | ۶.        | \$                                                  | ø    | <b>©</b> ≟ | ľ                                                        | * |  |     |   |   |
| Elenco a | anagrafe | Stamp | a cedolin | 0                                                   |      |            |                                                          |   |  |     |   |   |

Alla voce "Nuovo profilo" selezionare dal menu a tendina il profilo con il quale si vuole svolgere le attività.

| IRISUEB 10.9(5)        | Azienda USL Valle d'Aosta<br>(W020) Cambio profilo                                                             | AOSTA_ASL<br>PRO_AUT_<br>DIPENDENTE | mon |
|------------------------|----------------------------------------------------------------------------------------------------|-------------------------------------|-----|
| 00                     |                                                                                                    | 0                                   | 00  |
| Elenco anagrafe Cambio | profilo 🗵                                                                                                    |                                     |     |
|                        |                                                                                                    |                                     |     |
| Profilo attuale:       | DIPENDENTE                                                                                                    |                                     |     |
| Nuovo profilo:         | AUTORIZZATORE                                                                                                  | ~                                   |     |
|                        | AUTORIZZATORE<br>AUTORIZZATORE_CNU<br>AUTORIZZATORE_LBP_INTE<br>RESP_DIPENDENTE<br>RESP_INTERINALI<br>RESP_LBP | RINALI                              |     |

**Nota**: Sulla base del ruolo ricoperto, saranno disponibili i seguenti profili:

- AUTORIZZATORE (personale dipendente)
- AUTORIZZATORE\_CNU
- AUTORIZZATORE\_LBP\_INTERINALI
- RESP\_DIPENDENTE
- RESP\_INTERINALI
- RESP\_LBP

Premere il tasto "Conferma" per accedervi, altrimenti "Annulla" per ritornare al profilo attuale.

| IRISUEB 10.9(5)        | Azienda USL Valle d'Aosta<br>(W020) Cambio profilo | AOSTA ASL<br>PRO AUT<br>DIPENDENTE | mo |
|------------------------|----------------------------------------------------|------------------------------------|----|
| 00                     | (                                                  | (                                  | 00 |
| Elenco anagrafe Stampa | cedolino Cambio profilo 🗙                          |                                    |    |
|                        |                                                    |                                    |    |
| Profilo attuale:       | DIPENDENTE                                         |                                    |    |
| Nuovo profilo:         | AUTORIZZATORE_LBP_INTE                             | RIN/ V                             |    |
|                        | Conferma Annulla                                   |                                    |    |

La stessa procedura potrà essere svolta dal menu "Gestione sicurezza/Cambio profilo".

| PAG <b>18/20</b> |          |
|------------------|----------|
|                  | mondoedp |

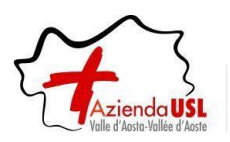

## 12 Gestione Deleghe

| IRIS.        | IrisWEB                | (W002) Elenco anagrafe                       |                                         |
|--------------|------------------------|----------------------------------------------|-----------------------------------------|
| 00           |                        | GESTIONE SICUREZZA ?<br>GESTIONE CREDENIZALI | Ø ()                                    |
| Ricerca anag | igrafe Elenco anagrafi | CANBIO PROFILO                               |                                         |
|              |                        | Data di lavoro 01/08/2015                    | Applica 📃 Visualizza dipendenti cessati |

Utilizzato per delegare un altro utente al ruolo di Responsabile o Autorizzatore, per un periodo di tempo in cui il delegante è assente o impossibilitato a svolgere il suo compito.

#### Modalità operative

Al comando si accede dal menu "Gestione sicurezza/Gestione deleghe" come indicato dalla freccia rossa.

#### Esempio videata:

| RIS.          | IrisWEB                                                                                   |                       |         |       | (W019) Gestione deleghe |                         |                 | mond       | loed        |
|---------------|-------------------------------------------------------------------------------------------|-----------------------|---------|-------|-------------------------|-------------------------|-----------------|------------|-------------|
| 0 0           |                                                                                           |                       |         |       |                         |                         |                 | 0          | 0 0         |
| Ricerca anaç  | grafe Elenco anagra                                                                       | fe Gestione deleghe [ | ×       |       |                         |                         |                 |            |             |
| rofilo in uso | o da delegare: RESPO                                                                      | ONSABILE              |         |       |                         |                         |                 |            |             |
| ognome:       |                                                                                           | Matricola:            | Utente: | Fitra |                         |                         |                 |            |             |
| dessuns delec | a.                                                                                        |                       |         |       | ELENCO DELEGHE ATTIVE   |                         |                 | Reco       | nd 0 - 0 di |
|               |                                                                                           |                       | Utente  |       | Nominativo              | Profilo                 | Inizio validità | Fine valid | lità        |
|               | RESPONSABILE2                                                                             | ANVPPKY (RESPONSAB)   | ILE2) T |       |                         | delega_da_RESPONSABILE1 | 15/01/2018      | 31/01/2018 |             |
|               | DIP RIV<br>DIP FAQ<br>DIP SII<br>CORSII<br>RESEARY (PERF<br>RIE GAD<br>TAK DAT<br>VET RIV | DMSABILE2)            |         |       |                         |                         |                 |            |             |

Questa scheda offre la possibilità di delegare il proprio profilo di autorizzazione ad altri utenti di IrisWEB per un periodo di tempo definito.

L'elenco degli utenti web a cui è possibile delegare il proprio profilo risulta inizialmente vuoto, per alimentarlo

impostare anche parzialmente i campi Cognome, Matricola, Utente e poi premere il pulsante

Questo pulsante e la conseguente attività di registrazione, si attivano solo dopo aver azionato il pulsante che serve ad inserire una nuova delega.

| PAG <b>19/20</b> |          |
|------------------|----------|
|                  | mondoedp |

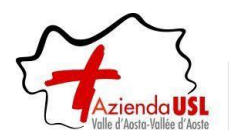

Dopo aver filtrato l'elenco degli utenti disponibili vanno compilati tutti i dati della griglia:

• Utente

Indica il nome utente della persona cui si vuole delegare il proprio profilo ed è selezionabile dall'elenco a tendina.

Nominativo

Indica il nominativo della persona delegata, non è un dato da inserire ma viene visualizzato in automatico dopo aver impostato l'utente. *Profilo* 

Va inserito il nome del profilo da delegare. Per evitare conflitti con un profilo che potrebbe già essere assegnato all'utente, è bene stabile una nomenclatura che contenga ad esempio il termine delegato: RESPONSABILE\_DELEGATO.

L'utente delegato accedendo con il profilo RESPONSABILE\_DELEGATO potrà autorizzare le richieste sulle quali ha avuto la delega, che saranno pertanto distinte da quelle dei suoi dipendenti.

• Periodo di inizio e fine validità

Indica il periodo di validità all'interno del quale viene delegato il profilo.

Dopo aver compilato i dati sopradescritti, occorre confermare o annullare la registrazione tramite i pulsanti specifici:

🗹 Applica

Conferma i dati della delega.

X Annulla

Annulla la registrazione.

Le deleghe registrate possono essere modificate e cancellate con gli appositi pulsanti, visibili a fianco di ciascuna delega registrata:

# Modifica

Permette di modificare le date di inizio e fine validità della delega.

*Nota:* Non è possibile modificare la data di inizio validità di una delega se l'utente delegato ha già effettuato accessi e non è possibile modificare la data di fine validità di una delega, con una data precedente alla data di ultimo accesso dell'utente delegato.

## 🔀 Cancella

Permette di revocare la delega.

Nota: Non è possibile eliminare una delega se l'utente delegato ha già effettuato accessi.

| PAG <b>20/20</b> |          |
|------------------|----------|
|                  | mondoedp |